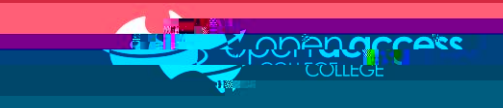

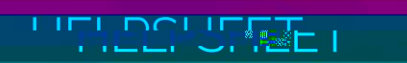

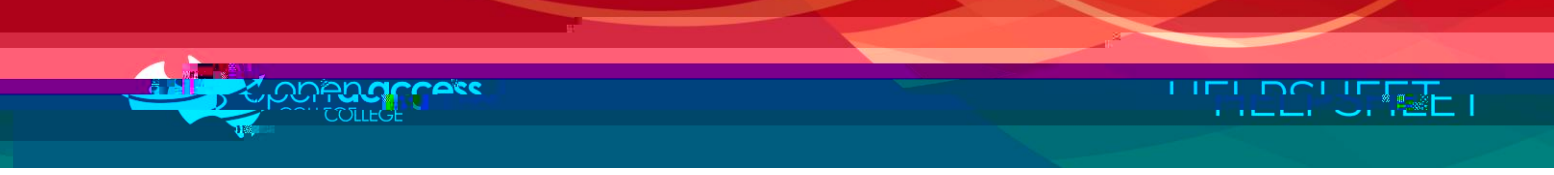

## Creating your Moodle account

4. Click on the **Create new account** link on the right hand side of the screen.

| Login             | - <        |
|-------------------|------------|
| Username          |            |
|                   |            |
| Password          |            |
|                   |            |
| Remember username |            |
| Log in            |            |
| sa fa tra serie   | 0. (N. 1.) |
|                   | - 30 C + . |

5. Type into the fields with the relevant information and then click

| · · · · · · · · · · · · · · · · · · ·        |                                                                                                    |                            |
|----------------------------------------------|----------------------------------------------------------------------------------------------------|----------------------------|
|                                              | and the second second sec |                            |
|                                              |                                                                                                    |                            |
| •                                            |                                                                                                    | Username                   |
| The password must have at least 4 characters |                                                                                                    |                            |
| * 📃 Unmask                                   |                                                                                                    | Password                   |
|                                              |                                                                                                    | A LO MARCO                 |
| Email address*                               |                                                                                                    |                            |
| Email (again)*                               |                                                                                                    |                            |
|                                              | First name*                                                                                                    |                            |
|                                              | Surname*                                                                                                    |                            |
|                                              | City/town                                                                                                    |                            |
|                                              | Country                                                                                                    | Australia                  |
|                                              |                                                                                                    |                            |
| novarked #                                   | There are read                                                                                                    | unad di alda un da auforra |

## Activating your Moodle account

6. Check the e-mail address you typed into the relevant field at Step 5 and click on the link inside the e-mail received from Moodle to activate the account.

If you haven't received an e-mail message from Moodle within 15 minutes, please contact Learning Technology Services on (08) 8309 3636.

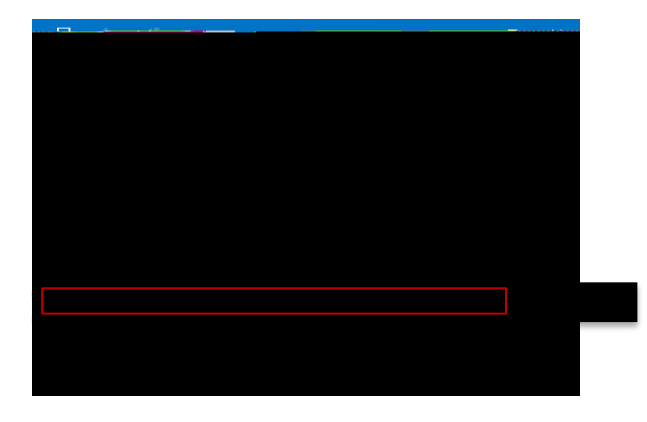